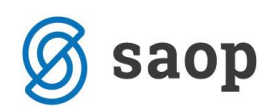

# Davčno potrjevanje računov v Fakturiranju SAOP iCenter

Pred branjem teh navodil, morate izvesti vse kar je opisano v navodilih '**Davčno potrjevanje računov – skupno iCenter**', ki jih najdete na: http://help.icenter.si/sl/icenter-davcno-potrjevanje-racunov-splosnenastavitve. Navodila veljajo tudi če račune vnašate preko drugih modulov iCenter: Odpremni nalogi, Negotovinska prodaja, Dvostavno knjigovodstvo, Obračun storitev, Delovni ali Servisni nalogi... Fakturiranje je v celoti prilagojeno davčnemu potrjevanju gotovinskih računov in računov, ki bi lahko bili plačani v gotovini. Tako se v Fakturiranju sami odločate ali boste davčno potrjevali račune ali ne. Nastavitev za davčno potrjevanje računov je pogojeno, da so splošne nastavitve urejene tako za Poslovne prostore, ki morajo biti v naprej prijavljeni, kot za blagajnike, ki morajo biti opremljeni z davčno številko.

Za lažje sledenje, kazalo poglavij:

| Račun izdal – Blagajniki                                                                                                    | 2                     |
|----------------------------------------------------------------------------------------------------|-----------------------|
| Nova oblika številke izdanega računa                                                                                                    | 2                     |
| Za vse, ki ne poslujejo z gotovino                                                                                                    | 3                     |
| Nastavitve: Poslovni prostori in elektronske naprave                                                                                                    | 4                     |
| Poslovni prostor                                                                                                    | 4                     |
| Elektronska naprava                                                                                                    | 5                     |
| Izstavitev računa z ZOI, QR in EOR                                                                                                    | 5                     |
| Čen indeina z žeme                                                                                                    | ~                     |
| Cas izdaje racuna                                                                                                    | 6                     |
| Storno računa                                                                                                    | 6                     |
| Cas izdaje racuna<br>Storno računa<br>Naknadno potrjevanje računov                                                                                                    | 6<br>6<br>7           |
| Cas izdaje racuna<br>Storno računa<br>Naknadno potrjevanje računov<br>Vrni v pripravo in dopolnjevanje računov                                                               | 6<br>7<br>7           |
| Cas izdaje racuna<br>Storno računa<br>Naknadno potrjevanje računov<br>Vrni v pripravo in dopolnjevanje računov<br>VKR – Vezana knjiga računov                                | 6<br>7<br>7<br>8      |
| Cas izdaje racuna<br>Storno računa<br>Naknadno potrjevanje računov<br>Vrni v pripravo in dopolnjevanje računov<br>VKR – Vezana knjiga računov<br>Kopije in označevanje kopij | 6<br>7<br>7<br>8<br>0 |

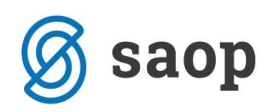

## Račun izdal – Blagajniki

Kdo je račun izdal, do sedaj ni bil pomemben podatek in tako ostaja še dalje za vse, ki ne poslujete z gotovino. Vsi ostali pa morate blagajnike ustrezno opremit z obveznimi podatki. Blagajnik je za izdan račun obvezen podatek, v kolikor je račun plačan v gotovini in tak račun ob davčnem potrjevanju s seboj nosi podatek o davčni številki fizične osebe, ki je račun izdala.

#### Kako se blagajnik ponudi na račun?

Blagajnika na računu lahko poljubno izberemo iz obstoječega šifranta blagajnikov. Blagajnik se v primeru izstavitve z možnostjo naknadnega plačila računa v gotovini na račun predlaga samodejno, če le obstaja na blagajniku povezava na operaterja, ki izstavlja račune (pripravlja osnutke).

V kolikor bi blagajnik manjkal na računu, bi imeli nepopoln XML s podatki o izdanem računu in davčna potrditev bi bila zavrnjena.

#### **POSEBNOST!**

V primeru, da imamo blagajnika, ki je tujec ali ko gotovinske račune izdaja sam računalnik (preko podatkov s spletne strani, preko samodejnih uvozov iz števčno odčitanih podatkov, ...), potem se na blagajnika ne navede davčna številka in program sam poskrbi, da se kot davčna številka poroča davčna številka pravne osebe – zavezanca, ki izstavlja račune.

### Nova oblika številke izdanega računa

Številka računa se z zakonodajo predpisuje glede oblike in je del internega akta za vse račune, ki so plačani v gotovini ali obstaja možnost, da bi bili plačani z gotovino. Številka računa mora biti popolnoma enoznačna, da se pri izdajatelju nikoli ne ponovi. S tem namenom smo na SAOP izdelali skupni šifrant poslovnih prostorov in uvedli kontrolo na ponovljivosti elektronske naprave. Ob tem smo se izognili ponovljivosti še med leti, da smo predpono k številki dodali še zadnja dva znaka leta. Tako dosedanja številka računa se spreminja za vse:

| Opis primera                 | Dosedanja oblika           | Nova oblika                   |
|------------------------------|----------------------------|-------------------------------|
| Račun leta 2015 v knjigi RA  | eRačun: <b>2015-RA-543</b> | Potrjevanje:                  |
| pod zaporedno št. 543 za     | lzpis: <b>543-0000321</b>  | A-RA-15000543                 |
| plačnika: 0000321 za prostor |                            | Brez prostora in potrjevanja: |
| A, še v letu 2015.           |                            | RA-15000543                   |
| Račun leta 2016 v knjigi RA  | Samo izjemoma, če se ne    | Potrjevanje ali s prostorom:  |
| pod zaporedno št. 18 za      | namesti v. 6.30            | A-RA-16000018                 |
|                              | eRačun: <b>2016-RA-18</b>  | Brez prostora in potrjevanja: |

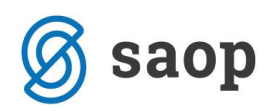

| plačnika: 0009875 za prostor | Izpis: <b>18-0009875</b> | RA-16000018                   |
|------------------------------|--------------------------|-------------------------------|
| Α.                           |                          |                               |
| Račun leta 2016 v knjigi IFA |                          | Potrjevanje ali s prostorom:  |
| pod zaporedno št. 10 za      |                          | PO-IFA-16000010               |
| plačnika: 0000444 za prostor |                          | Brez prostora in potrjevanja: |
| PO.                          |                          | IFA-16000010                  |

#### Kdaj se številka spremeni?

- Številka računa se spremni v decembru 2015, na trenutek pristopa k davčnemu potrjevanju računov.
- Številka se spremni za vse v koledarskem letu 2016.
- Izjemoma se številka spremni kasneje v letu 2016, v kolikor bi izstavljali račune v 2016 brez namestitve verzije 6.30.

#### Kje se sprememba številke računa odraža?

- V preglednici izdanih računov v novem stolpcu 'Številka računa'
- Na #SAOP# QR izpisih
- Na lastnih QR izpisih, v kolikor ste jih prilagodili spremembam
- V datoteki za eSlog in eRačun
- V datotekah za knjiženje XML za miniMAX, in besedilnih datotekah PROMET.W-1 ter DDV.W-1
- Pri prenosu v Dvostavno knjigovodstvo, DDV, Spremljanje plačil računov, Enostavno knjigovodstvo in Blagajniško poslovanje kot vrednost polja Dokument.

### Za vse, ki <u>ne</u> poslujejo z gotovino

V kolikor ne poslujete z gotovino na izdanih računih Fakturiranja oz. ne poslujete na posamezni knjigi računov velja ravno tako, da se oblika številke računa spremeni in poenoti. **Izstavitev po dosedanji obliki računa ni več možna.** 

Ostaja vam le odločitev, ali boste pri številki računa imeli prvi podatek o poslovnem prostoru in prvi vezal ali ne. Če poslovnega prostora ne želite, to dosežete tako, da polju na knjigi 'Davčno potrjevanje računov' določite 'Ni potrjevanja', naslednje polje Poslovni prostor pa pustite prazno. V kolikor poslovni prostor izpolnite, se številka računa oblikuje z vsemi tremi sklopi (Prostor-Naprava-Številka) in je enaka kot za davčno potrjene račune. Ob potrditvi nastavitve, vas program opozori:

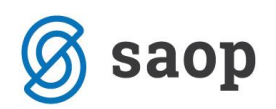

| Potrdi | ×                                                                                                    |
|--------|----------------------------------------------------------------------------------------------------|
| ?      | Povezava knjige s poslovnim prostorom vpliva na številčenje dokumentov!<br>Po potrditvi se nastavitev zaklene in sprememba ne bo več možna.<br>Nadaljujem? |
|        | <u>D</u> a <u>N</u> e                                                                                                    |

### Nastavitve: Poslovni prostori in elektronske naprave

Nastavitve fakturiranja zaradi davčnega potrjevanja izdanih računov se ne spreminja. Vse spremembe, ki se vršijo so na šifrantu Knjige dokumentov, kjer tudi aktiviramo davčno potrjevanje izdanih računov posamezne knjige.

### **Poslovni prostor**

#### Kaj je v Fakturiranju poslovni prostor?

Poslovni prostor je dodatni podatek na posamezni Knjigi dokumentov, ki ga izberemo iz poslovnih prostorov iCenter. Poslovni prostor je poljuben v kolikor ni nastavljenega davčnega potrjevanja. V kolikor imamo davčno potrjevanje je izbor poslovnega prostora obvezen. Program nas opozori.

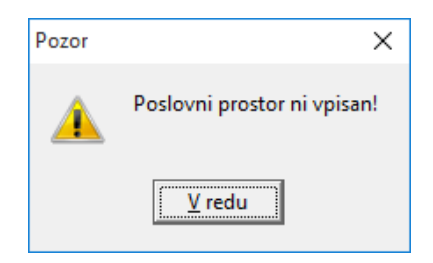

Poslovni prostor, ki ga izberemo na knjigi za davčno potrjevanje mora biti tudi vnaprej uspešno prijavljen, saj le tako lahko pošiljamo račune tega prostora v davčno potrjevanje na FURS. V kolikor poslovni prostor ni prijavljen program opozori .

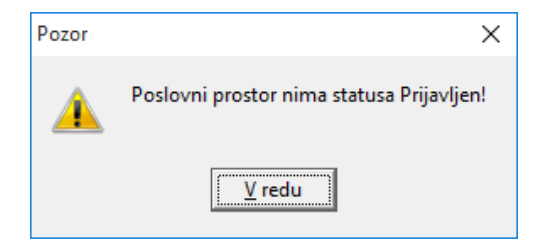

Poleg tega se preverja, da poslovni prostor ni zaprt.

#### Ko enkrat na knjigi določimo poslovni prostor, ga kasneje več ne moremo menjati ali odstraniti!

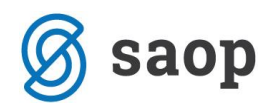

### POZOR!

Na zaprt poslovni prostor, se ne more več izstavljat račune. V kolikor bi zaprli poslovni prostor, ki je na knjigi določen, v tej knjigi nikoli več ne morete izstavljati izdanih računov. V programu se to odraža na način, da je gumb za potrditev računa ob vnosu siv – nedelujoč.

### Elektronska naprava

Zakonodaja različno obravnava kaj je elektronska naprava za potrebe davčnega potrjevanja računov. Glede na način delovanja Fakturiranja iCenter in skladno z zakonodajo velja, da je za centraliziran sistem (kot je SAOP iCenter) elektronska naprava oznaka na strežniku oz. šifra v podatkovnem modelu, ki nedvoumno zagotavlja enolično zaporedno številčenje računov. Elektronska naprava ni nekaj oprijemljivega ampak v Fakturiranju iCenter predstavlja to **Knjiga dokumentov**, ki je že do sedaj obvezen šifrant, ki določa enoznačno zaporedno številčenje izdanih računov. <u>Tako šifra knjige predstavlja šifro elektronske</u> <u>naprave</u>. Elektronske naprave navedemo v internem aktu.

Šifre knjig ne smejo vsebovati prepovedanih znakov, saj v takšnih primerih program ne dovoli knjigo

nastaviti za davčno potrjevanje in izbor ostaja blokiran-siv

Davčno potrjevanje računov Ni potrjevanja 🖃

## Izstavitev računa z ZOI, QR in EOR

Ko smo uredili vse nastavitve se način priprave računa nič ne spremeni. Ves postopek je popolnoma enak le v ozadju se izvedejo dodatne operacije, kot je priprava ZOI – zaščitne oznake izdajatelja računa in podatki za QR kodo. Tako pripravljen račun se v fazi priprave osnutka pošlje še v davčno potrjevanje na FURS in še pred pripravo dokumenta v dokumentni sistem eRegistrator se na račun doda še EOR – Enotna oznaka računa.

Tako pripravljen račun z novimi podatki se natisne ali izstavi po ustrezni ePoti.

### Kako prepoznamo davčno potrjen račun

Na preglednici računov se srečate z novimi stolpci ZOI in EOR

|   | EOR           | ZOI            | Številka računa | 🔺 Številka | Datum      |
|---|---------------|----------------|-----------------|------------|------------|
| ▶ | 86E1EBBD-5F22 | 600fa91d194c6f | 1-RA-15000414   | 414        | 27.11.2015 |
|   |               |                | 1-RA-15000413   | 413        | 27.11.2015 |
|   |               |                | 1-RA-15000412   | 412        | 27.11.2015 |
|   |               |                | 1-RA-15000411   | 411        | 27.11.2015 |
|   | D994BCD5-B4F  | 7f2c3bf8634817 | 1-RA-15000410   | 410        | 27.11.2015 |
|   |               |                | 2015-RA-409     | 409        | 27.11.2015 |
|   |               |                | 2015-RA-408     | 408        | 27.11.2015 |

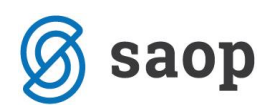

Računi, ki so samo pripravljeni za davčno potrjevanje, nosijo le podatek v polju ZOI, saj EOR pridobijo naknadno ko so poslani v potrjevanje.

Račun se izpiše z vsemi novimi podatki. Primer:

| <b>e</b> sac                                                                                                    | <b>p</b>                                                                                                    |                                          | UI. Goriš<br>Šem petr<br>5290 Še<br>Tel.:<br>Fax<br>mail:<br>www.jcent | śke front<br>erpriGo<br>mpeter<br>0539340<br>0539383<br>info⊚saoj<br>klicnicen<br>≿rsi | be 46<br>prici<br>pri Gorici<br>36<br>a.si<br>nter⊚saop | i<br>p.si                                       |
|----------------------------------------------------------------------------------------------------|----------------------------------------------------------------------------------------------------|------------------------------------------|------------------------------------------------------------------------|----------------------------------------------------------------------------------------|---------------------------------------------------------|-------------------------------------------------|
|                                                                                                    | Raču                                                                                                    | ın št                                    | 1-RA                                                                   | -1500                                                                                  | 00094                                                   | Stran: 1                                        |
| razni kupci                                                                                                    | Šem peter pr<br>Naročilo                                                                                                    | i Gorici:<br>Valuta:<br>Sklic:<br>kupca: | 26.11.20<br>26.11.20<br>SI00 94-<br>Račun R                            | 01: ob 1<br>015<br>000000<br>A-65/20                                                   | 0:33<br>2<br>)14                                        |                                                 |
|                                                                                                    |                                                                                                    |                                          |                                                                        |                                                                                        |                                                         |                                                 |
|                                                                                                    |                                                                                                    |                                          |                                                                        |                                                                                        |                                                         |                                                 |
| Z.št Šifra Opis blaga ali storitev                                                                                                    | %DDV                                                                                                    | Količina                                 | ME                                                                     | Cena                                                                                   | %р ор.                                                  | Vrednost                                        |
| Z.št Šifra Opis blaga ali storitev<br>1. 000000000011 Vžigalice (male)                                                                                                    | %DDV<br>22,0                                                                                                    | Količina<br>1,000                        | ME<br>kos                                                              | Cena<br>1,50000                                                                        | %pop.<br>40,00                                          | Vrednost<br>0,90                                |
| Z.št Šifra Opis blaga ali storitev<br>1. 000000000011 Vžigalice (male)                                                                                                    | %DDV<br>22,0<br>SKUPAJ :<br>DDV 22,00% od osnove 0,90 :                                                                                                    | Količina<br>1,000                        | ME<br>kos                                                              | Cena<br>1,50000<br>Popust 0                                                            | %pop.<br>40,00                                          | Vrednost<br>0,90<br>0,90<br>0,20                |
| Z.št Šifra Opis blaga ali storitev<br>1. 0000000000011 Vžigalice (male)                                                                                                    | %DDV<br>22,0<br>SKUPAJ :<br>DDV 22,00% od osnove 0,90 :<br>SKUPAJ ZA PLAČILO EUR :                                                                                                    | Količina<br>1,000                        | ME<br>kos                                                              | Cena<br>1,50000<br>Popust 0                                                            | %pop.<br>40,00                                          | Vrednost<br>0,90<br>0,20<br>1,10                |
| Z.št         Šifra         Op is b laga ali storitev           1. 0000000000011         Vžigalice (male)   Pri plačilu na TR R: 051008010777371, na ZOI: 30 fl 1d6 ee7 b3d37b2 b8e 038012 d88 oz E OR: 28BA215C -C11F-4965-9C6F-A9243 | %DDV           22,0           SKUPAJ :           DDV 22,00% od osnove 0,90 :           SKUPAJ ZA PLAČILO EUR :           avedite sklic: SI00.04 0000000           d3d           3235F454 | Količina<br>1,000                        | ME<br>kos                                                              | Cena<br>1,50000<br>Popust 0                                                            | %p op.<br>40,00                                         | Vrednost<br>0,90<br>0,90<br>0,20<br><b>1,10</b> |

### Čas izdaje računa

Čas izstavitve je povezan s trenutnim časom in se določi v trenutku, ko pripravljen račun pošljemo v osnutek. To je trenutek, ko se dokument pripravi za dokumentni sistem v eRegistrator in v primeru vračanja v pripravo se ponovno osveži. Časa izdaje ne morete poljubno določati/spreminjati.

### Storno računa

Ko storniramo račun v Fakturiranju preko gumba Kopiraj in dalje z izborom kljukice Spremeni predznak količinam , se v novo nastalem računu izpolnijo podatki o vezi na prvoten račun, ki se ob davčnem potrjevanju sporočajo na FURS. Primer veze:

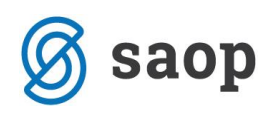

| : 😼 SAOP Fakturiranje - S                         | AOP d.o.o.                                   |                            |                 |           |         |          | - [              | I X                     |
|---------------------------------------------------|----------------------------------------------|----------------------------|-----------------|-----------|---------|----------|------------------|-------------------------|
| Račun 2015 / RA - 96                              | - Janez No                                   | vak                        |                 |           |         |          | Ž                | 7 🖻 🎭                   |
| Za plačilo: -57,21(v<br>Splošno Naslovi Analitike | <b>EUR)</b><br>  Op <u>i</u> si   <u>V</u> r | 57.21(y EUR)<br>stic: Veze | Preračun: Da Ol | broki: Ne | Stanje: | Pripravl | jen 30.11.20     | )15 03: <del>44</del>   |
|                                                   |                                              |                            |                 | 14        | 4       | • Þi     |                  |                         |
| Vrsta dokumenta                                   | Leto                                         | Številka                   | Datum           |           |         |          |                  | ^                       |
| FAK                                               | 2015                                         | RG-13                      | 30.11.2015      |           |         |          |                  |                         |
|                                                   |                                              |                            |                 |           |         |          |                  | ~                       |
| 🗴 Zbi <u>r</u> i 🗗 O <u>b</u> roki                | 🐴 O artikļu                                  | u 🛗 Osveži <u>c</u> ene    | Skupna ma       | asa 0,000 |         |          | X <u>O</u> pusti | <b>√</b> <u>P</u> otrdi |
| JanezB 001                                        |                                              |                            |                 |           |         |          |                  |                         |

To je razvidno tudi v preglednici.

|   | EOR         | ZOI          | Številka računa | 🔺 Številka Datum | Opomba              |                               | Stanje dol |
|---|-------------|--------------|-----------------|------------------|---------------------|-------------------------------|------------|
| D | 33108912-05 | 8a46895e21a  | 6 PC 15000006   | 6 17.11.20       | 15 17.11.2015 11:39 | Kopirano iz računa 2015/RG-5  | Izstavljen |
|   | 6417C7F1-60 | 4ccc216dd6a7 | 6-RG-15000005   | 5 17.11.20       | 15 17.11.2015 11:39 | Kopirano v lačun 2015/RC 6 🚽  | Izstavljen |
|   | CF991813-46 | b582a6057f34 | 6-KG-15000004   | 4 17.11.20       | 15                  |                               | Izstavljen |
|   |             | a4e32a342248 | 6-RG-15000003   | 3 17.11.20       | 15 17.11.2015 11:05 | Kopirano v račun 2015/RG-4    | V pripravi |
|   |             |              | 6-RG-15000002   | 2 17.11.20       | 15 17.11.2015 09:41 | Kopirano iz računa 2015/RA-89 | V pripravi |

## Naknadno potrjevanje računov

Račun za davčno potrjevanje lahko izstavimo tudi brez EOR oznake v kolikor v trenutku izdaje računa ne vemo, ali bo račun plačan v gotovini oz. obstajajo druge trenutne tehnične težave v komunikaciji s FURS in v doglednem času ne dobimo odgovora z EOR oznako. V teh primerih moramo račune naknadno potrditi, kar storimo v preglednici računov preko desnega klika na posameznem računu in izborom

#### Davčno potrjevanje računa

Trenutna verzija 6.30 nima opozarjanja na račune, ki bi morali v potrjevanje a niso šli. Zato morate sami poskrbeti in preleteti račune, ki nimajo EOR pa bi ga morali in te ročno posamezno potrdite. Ravno tako ni masovnega potrjevanja.

### Vrni v pripravo in dopolnjevanje računov

Vračanje dokumenta v pripravo ni več mogoče, ko je račun potrjen s strani FURSa in pridobi oznako EOR. Takšen račun se ne sme in se ne more več spreminjat. Zaradi potreb pri tekočem delu in nadaljnjem knjiženju oz. analitično/statističnem spremljanju je omogočeno podatke dopolnjevat, kar je podrobno opisano v sledečih navodilih http://help.icenter.si/sl/dopolnitev-podatkov-izdanega-racuna-brez-vrnitve-v-pripravo. Dokument lahko vračate v pripravo v kolikor ima le oznako ZOI ali je celo brez te. Ko račun vrnete v pripravo, se ob ponovni pripravi osnutka generira nova ZOI oznaka in QR koda.

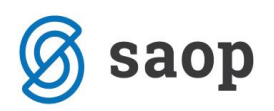

## VKR – Vezana knjiga računov

Za uporabnike vezane knjige računov v dovoljenem obdobju do 31.12.2017 je na voljo vnos podatkov v Fakturiranje ali Trgovino na drobno (odvisno glede na vašo organiziranost poslovanja). Ko podatke vezane knjige računov vnesete v Fakturiranje pridobite na:

- Enostavno davčno potrjevanje brez vnosa v FURS mini blagajno na spletu,
- Pripravljeni podatki za knjiženje v knjigovodstvo in DDV,
- Urejene zaloge s povezavo na izdajo iz skladišča,
- Celoviti pregledi nad prodajo analize,
- Digitalizacija in elektronska hramba dokumenta iz VKR.

Vnos računov v VKR je lahko iz več razlogov:

- Terenska prodaja
- Občasno nedelovanje programa oz. nedostopnost

Za vnos podatkov iz vezane knjige računov svetujemo, da si odprete svojo knjigo dokumentov v kateri se vodijo zaporedne številke za potrebe računov iz VKR. S tem pridobite na preglednosti in nadzorom o celovitosti vnosa.

### Dostop do vnosa VKR

Vnos podatkov iz VKR v program si moramo omogočit preko aplikacijskega varnostnega sistema in ključa 'TDR – Gotovinska prodaja: Vnos VKR', kjer določimo eksplicitno dovoljenje.

| 😨 SAOPFAK - Varnostni sistem                                                                                                    | – 🗆 X                              |
|----------------------------------------------------------------------------------------------------|------------------------------------|
| ☐ Prikaži samo pooblastila trenutnega okna                                                                                                    | ۶                                  |
| Operateriji:                                                                                                    | Pooblastila: vkr                   |
| <ul> <li>Janez B (Janez Bajt)</li> <li>✓ vsi uporabniki</li> <li>✓ TDR - Gotovinska prodaja: Vnos VKR</li> <li>✓ TDR - Gotovinska prodaja: Zapora popravljanja vrstic</li> <li>✓ TDR - Gotovinska prodaja: Zapora popravljanja vrstic</li> </ul> | TDR - Gotovinska prodaja: Vnos VKR |

\* Varnostni ključ velja tako za Fakturiranje kot Trgovino na drobno.

### Vnos VKR

Vnos je enak standardnemu vnosu izdanega računa, le da na zavihku Naslovi prepisujemo podatke izdanega računa v vezani knjigi računov.

| 🜀 saop |  |
|--------|--|
|--------|--|

| 🚱 SAOP Fakturiranje - SAOP d.o.o.                                                                                                    |                                                                                        | - 🗆 X                  |
|----------------------------------------------------------------------------------------------------|----------------------------------------------------------------------------------------|------------------------|
| Račun 2015 / RG - nov - Janez Novak                                                                                                    |                                                                                        | 対 🖻 🎓                  |
| Za plačilo:         0.00(v         ???)         0.00(v           Splošn         [Naslovi]] A         alitike         Opįsi         Vrstice         Veze |                                                                                        |                        |
| Plačnik 0000007 Janez Novak Maribor 100 Lj.cesta SI-2000 Maribor-dostava Slovenia                                                                       | Naslovnik<br>Naziv Janez Novak<br>Ulica Maribor<br>Hišna številka 100<br>Kraj Lj.cesta |                        |
| Dav.št.:                                                                                                    | Država SI <u>Slovenija</u><br>Pošta 2000 <u>Maribor-dostava</u>                        |                        |
| Naziv bančnega računa<br>Gotovinska prodaja<br>Gotovinska prodaja<br>Blagajnik                                                                          | کا آھا آھا آھا آھا آھا آھا آھا آھا آھا آھ                                              | jeno                   |
| Način plačila                                                                                                    | EOR:<br>Za plačilo račun  0,00 EUR                                                     |                        |
| Številka računa iz VKR<br>Številka seta<br>Serijska številka VKR                                                                                        |                                                                                        |                        |
| 図 Zbirj 日間 Obroki 🎁 O artikļu 📰 Osvei<br>JanezB 001                                                                                                    | ä gene Skupna masa 0,                                                                  | ,000 × Qpusti √ Potrdi |

Poleg podatkov lahko digitaliziramo še izvod računa iz VKR in ta se vstavi v eRegistrator kot originalna priponka izdanega računa. Primer vnosa:

| Gotovinska prodaja                 |                            |
|------------------------------------|----------------------------|
| 🔲 Gotovinska prodaja               | 🔽 Davčno potrjeno          |
| Blagajnik 7 Marija                 | Z0I:                       |
| No Xe ole Xie                      | EOR:                       |
|                                    | Za plačilo račun 65,00 EUR |
| Številka računa iz VKR 252/2015    |                            |
| Številka seta 02                   | 🗋 🎼 🖓 👻 🦹 VKR1.JPG         |
| Serijska številka VKR 5001-0067099 |                            |

\*\*\* priponko lahko dodajamo, ko smo vnesli vse 3 podatke VKR.

Primer vnosa:

| Gotovinska prodaja        |              |                                                                                      |    |   |  |  |  |
|---------------------------|--------------|--------------------------------------------------------------------------------------|----|---|--|--|--|
| Gotovi                    | nska prodaja | 🔽 Davčno potrjeno                                                                    |    |   |  |  |  |
| Blagainik 7               | Marija       | ZOI: a8ae0b7747542a0d5b03de1700d90dec<br>EOR: {7D696828-D2FB-498B-A931-C4CFDDF2CC35} |    |   |  |  |  |
| No že ole žile 🔘          | Cotovina     |                                                                                      |    |   |  |  |  |
| Nacin placila jo          | Gotovina     | Za plačilo račun 57,21 EUR                                                           |    |   |  |  |  |
| Številka računa iz VKR 25 | 52/2015      |                                                                                      |    |   |  |  |  |
| Številka seta 02          | 2            | 📄 📑 🖧 🍡 🔻 📄 👻 VKR-1.pdf                                                              | t) | 6 |  |  |  |
| Serijska številka VKR 50  | 01-0067099   |                                                                                      |    |   |  |  |  |

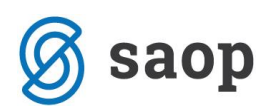

Ko tak račun potrdimo se pošlje v davčno potrjevanje z nekoliko drugačnimi podatki, kar uporabnik ne nadzira.

Tako vneseni računi pridobijo številko računa in VKR in zasedajo eno zaporedno številko v nizu izdanih računov.

Izpis takšnega računa s podatki VKR ni mogoč. Namreč gre za račun, ki je original v VKR in v Fakturiranju Iahko natisnemo le kopijo za kupca, v kolikor smo kopijo prej vložili na pasico pri VKR. Na pasico se vlaga dokumente v PDF formatu!

Primer izpisa kopije:

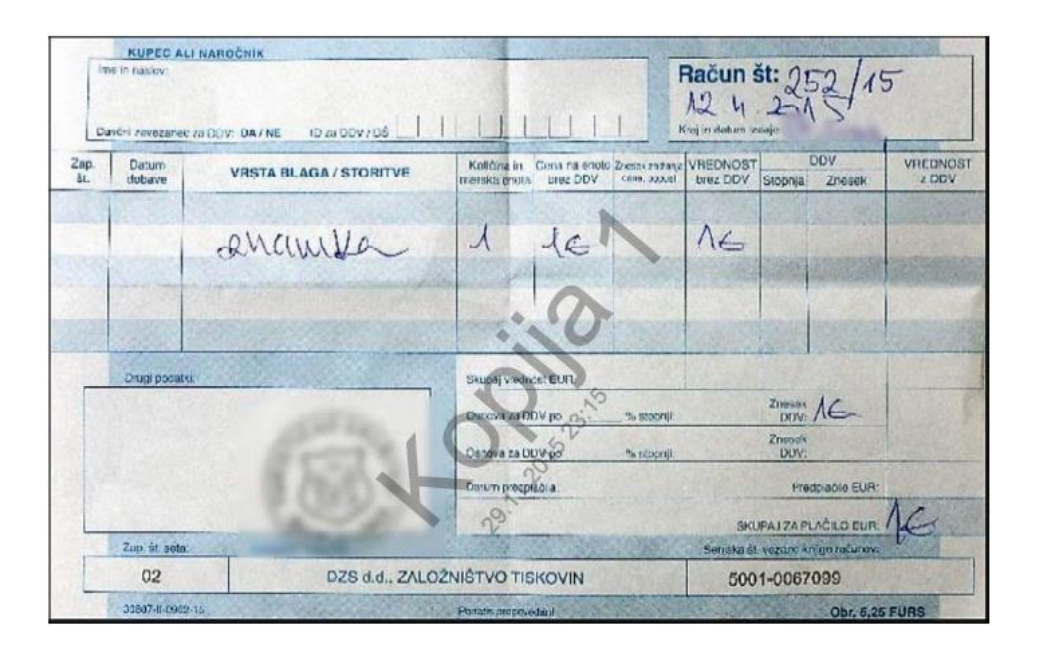

## Kopije in označevanje kopij

Ponovni tisk izdanega računa se z verzijo 6.30 za vse uporabnike označuje kot zaporedna kopija računa na zahtevo kupca. Kopijo lahko izpišemo preko gumba Kopija na spodnjem delu preglednice in izborom Kopija za kupca:

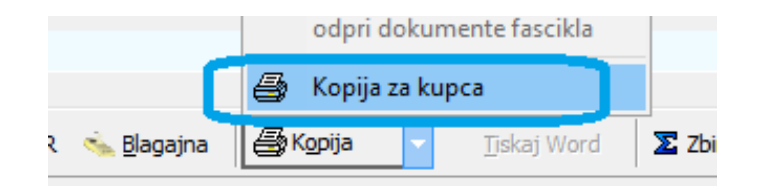

Odpre se okno, ki sporoča zaporedno kopijo in dopušča možnost vnosa opombe, zakaj je kupec želel kopijo računa.

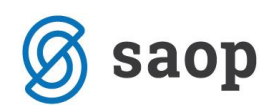

| 😼 SAOP Fakturiranje - S  | AOP d.o.o.                  | —       |                | ×                |
|--------------------------|-----------------------------|---------|----------------|------------------|
| Kopija računa za kup     | са                          |         |                | 😭 🖈              |
| Številka računa (kopija) | 2-RG-15000013 (2)           |         |                |                  |
| Opomba                   | Original padel v vodo in se | uničil. |                |                  |
|                          |                             | ×Pr     | <u>e</u> kliči | √ <u>T</u> iskaj |
| JanezB 001               |                             |         |                |                  |

Tako izpisana kopija računa dobi preko računa izpisano besedilo Kopija z datumom, uro in zap. št. kopije. Primer:

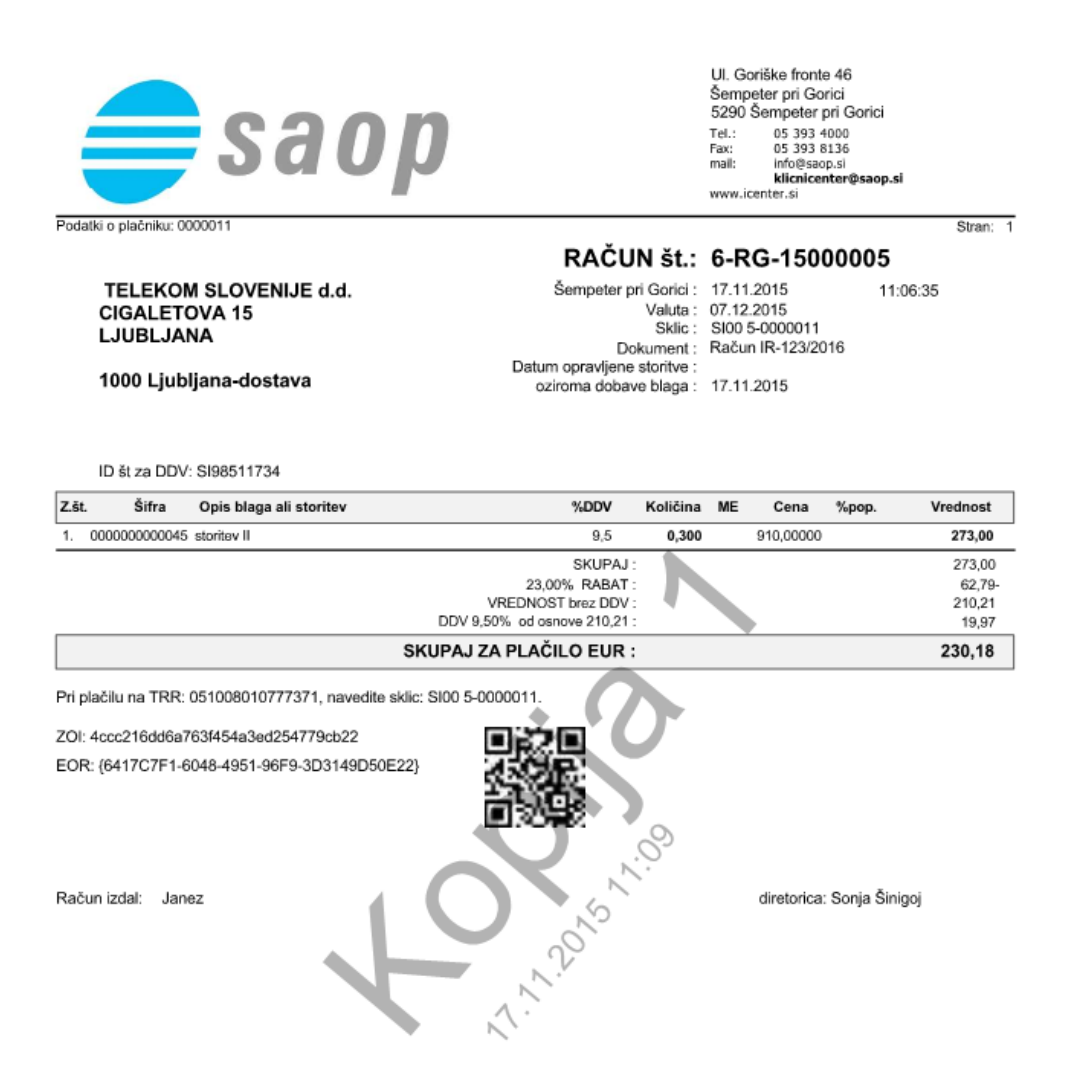

#### Spremljanje izstavljenih kopij računov

Preko glavnega menija iCenter v Bližnjice → Šifranti → Tiskane kopije računov za kupca Tiskane kopije računov za kupca, kjer se odpre pregled vseh natisnjenih kopij v izbranem intervalu (ponudi

se zadnjih 30 dni) s prikazanimi Komentarji.

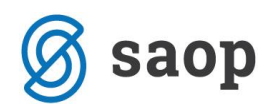

| are SAOP eRe                                   | gistrator - SAOP                | d.o.o. |                |    |            |                              |       |                                 |              | _             |               | ×   |
|------------------------------------------------|---------------------------------|--------|----------------|----|------------|------------------------------|-------|---------------------------------|--------------|---------------|---------------|-----|
| Tiskane kop                                    | Tiskane kopije računov za kupca |        |                |    |            |                              |       |                                 |              |               |               |     |
| Čas izdaje od 30. 10. 2015 🔹 do 29. 11. 2015 💌 |                                 |        |                |    |            |                              |       |                                 |              |               |               |     |
| ] 🐼 🛛 🖻                                        |                                 |        |                |    |            |                              |       |                                 |              |               |               |     |
| Čes indeia                                     | V Tedal                         | Kaalia | Marchal        |    |            | Čtau dlua                    |       | North delamate                  | Kanaataa     |               |               | _ ≜ |
| Casizuaje                                      | v 120di                         | коріја | Modul          | 10 | puokumenta | Klikni tukaj za definicijo f | iltra | Naziv dokumenta                 | Komentar     |               |               | -   |
| 29. 11. 2015 23                                | 3:44:29 JanezB                  |        | 2 Fakturiranje | Ra | ačun       | 2-RG-15000013                |       | VKR-1.pdf                       | Original pag | lel v vodo in | se unič       | il. |
| 29. 11. 2015 23                                | 3:15:16 JanezB                  |        | 1 Fakturiranje | Ra | ačun       | 2-RG-15000013                |       | VKR-1.pdf                       |              |               |               |     |
| 26. 11. 2015 14                                | 1:00:24 JanezB                  |        | 1 Fakturiranje | Ra | ačun       | 1-RA-15000095                |       | IRacun-0000025-1-2015-RA-95.pdf | IZGUBIL RA   | ČUN           |               |     |
| 26. 11. 2015 08                                | 3:00:15 JanezB                  |        | 2 Fakturiranje | Ra | ačun       | 2015-RA-83                   |       | IRacun-0000254-1-2015-RA-83.PDF | XXXXX        |               |               | ▼   |
|                                                | 001                             |        |                | -  | ×          |                              |       |                                 |              |               | <u>Z</u> apri |     |
| JanezB                                         | 001                             |        |                |    |            |                              |       |                                 |              |               |               | 11. |

## Dodaten izvod za računovodstvo

Za potrebe lastnega papirnega arhiva oz. izvod za računovodstvo še vedno lahko izpišete preko zgornjega

tiskalnika in izborom Tiskanje za papirni arhiv računov, ki se natisne iz dokumentnega sistema.

Šempeter pri Gorici, 07. 12. 2015

SAOP d.o.o.